# Regione Emilia-Romagna

### PRESENTAZIONE DOMANDA DI PAGAMENTO E GESTIONE DELLE COMUNICAZIONI TRA BENEFICIARI E PA

Ordinanza n. 109/2013 come modificata dall'ordinanza n. 128/2013 - Allegato 2 Bando per interventi a favore della ricerca industriale delle imprese operanti nelle filiere maggiormente coinvolte dagli eventi sismici del maggio 2012 (art.12 del DL 74/2012 come convertito dalla Legge 122/2012)

Tipologia 2

Progetti di ricerca e sviluppo con impatto di filiera o previsioni di crescita occupazionale

#### MANUALE DI UTILIZZO SISTEMA SFINGE

Versione 1.0 del 13/02/2015

#### INDICE

| 1. | CO   | ONTENUTO DEL MANUALE                       | 1  |
|----|------|--------------------------------------------|----|
| 2. | IST  | TRUZIONI UTILIZZO DELLA PROCEDURA          | 2  |
| 3. | ACC  | CCESSO AL SISTEMA                          | 5  |
| 4. | CRE  | REAZIONE E COMPILAZIONE DELLA DOMANDA      | 6  |
| 2  | 4.1. | Creazione della domanda                    | 6  |
| 2  | 1.2. | Sezione Date Progetto                      | 8  |
| 2  | 1.3. | Sezione Rendiconto                         | 9  |
|    | 4.3  | 3.1. Sottosezione Fatture-Spese            | 11 |
|    | 4.3  | 3.2. Sottosezione Documenti Amministrativi | 13 |
|    | 4.3  | 3.3. Sottosezione Documenti Personale      | 15 |
| 2  | 1.4. | Sezione Banca                              | 17 |
| 2  | 1.5. | Sezione Durc                               | 17 |
| 2  | 1.6. | Sezione Ricercatori                        | 18 |
| Z  | 1.7. | Sezione Antimafia                          | 20 |
| 2  | 1.8. | Sezione attività di diffusione             | 20 |
| 2  | 1.9. | Sezione relazione tecnica                  | 21 |
| 5. | VAL  | ALIDAZIONE ED INVIO DELLA DOMANDA          | 23 |
| 5  | 5.1. | Validazione della domanda                  | 24 |
| 5  | 5.2. | Invio della domanda                        | 26 |
| 5  | 5.3. | Errori caricamento della domanda           | 26 |
| 6. | CO   | DMUNICAZIONI                               | 28 |
| e  | 5.1. | Richieste di variazioni per la PA          | 29 |
| e  | 5.2. | Richieste di integrazione dalla PA         | 31 |
| e  | 5.3. | Rinunce progettuali                        | 33 |
| 7. | ASS  | SSISTENZA                                  | 36 |

#### **1. CONTENUTO DEL MANUALE**

Il presente manuale di utilizzo della procedura Sfinge contiene le istruzioni per:

- compilare e trasmettere on-line la richiesta di erogazione del contributo concesso per il progetto presentato ai sensi del Bando per interventi a favore della ricerca industriale delle imprese operanti nelle filiere maggiormente coinvolte dagli eventi sismici del maggio 2012, "Tipologia 2 – Progetti di ricerca e sviluppo con impatto di filiera o previsioni di crescita occupazionale" (Allegato 2 -Ordinanza n. 109 del 25 settembre 2013 come modificata dall'Ordinanza n. 128 del 17 ottobre 2013);
- gestire le comunicazioni con la PA.

In particolare le istruzioni contenute nel manuale sono quelle relative alle modalità di:

- a) utilizzo della procedura;
- b) accesso alla sezione pagamenti;
- c) creazione e compilazione della domanda di pagamento;
- d) inserimento documentazione relativa all'assunzione dei ricercatori;
- e) inserimento documentazione relativa all'attività di diffusione dei risultati;
- f) validazione e trasmissione della domanda della domanda di pagamento;
- g) gestione comunicazioni tra beneficiario e PA.

Il presente manuale è scaricabile dalla sezione "Documentazione" nella pagina di Login accedendo all'indirizzo:

https://sfingesisma.regione.emilia-romagna.it/sfinge\_si/aziende/WebLogin/

Il sistema visualizza la schermata "Documentazione e manuali" contenente l'elenco dei documenti relativi alle ordinanze attive. Selezionare il link "Vedi documentazione" in corrispondenza dell'ordinanza di interesse e quindi scegliere il documento che si desidera scaricare cliccando il link "Scarica".

|                                       |                           | ELENCO DOCUMENTAZIONE E MANUALI                                                                                                    |
|---------------------------------------|---------------------------|----------------------------------------------------------------------------------------------------|
|                                       | [sei in: Sezione presenta | zione » Elenco documentazione e manuali]                                                                                                    |
| Utenti [0]                            |                           |                                                                                                    |
| DOCUMENTAZIONE [1]                    | Pagina 1 di 1 F           | Registrazioni dalla 1 alla 7 di 7                                                                                                    |
|                                       |                           | Elenco ordinanze                                                                                                    |
| Istanza preliminare Ord. 131 [2]      |                           | Ordinanza                                                                                                    |
| · · · · · · · · · · · · · · · · · · · | Vedi documentazione       | Ordinanza n. 57 del 12 ottobre 2012 e n. 74 del 14 novembre 2012                                                                                                    |
| Presentazione [3]                     | Vedi documentazione       | Ordinanza n. 109/2013, come modificata dall'ordinanza 128/2013 - Tipologia 3 - Acquisizione di servizi di ricerca e sperimentazione                                                |
| Comunicazioni istruttoria [4]         | Vedi documentazione       | Ordinanza n.109/2013, come modificata dall'ordinanza 128/2013, Ricerca - Tipologia 1 - Progetti di ricerca e sviluppo delle PMI                                                    |
| Decementi (E)                         | Vedi documentazione       | Ordinanza n. 109/2013, come modificata dall'ordinanza 128/2013, Ricerca - Tipologia 2 Progetti di ricerca e sviluppo con impatto di filiera o previsioni di crescita occupazionale |
| Fagamenti [5]                         | Vedi documentazione       | Ordinanza n. 6 del 10 luglio 2014, Alluvione/Trombe d'aria                                                                                                    |
| Comunicazioni pagamenti [6]           | Vedi documentazione       | Richiesta di autorizzazione alla presentazione della domanda di contributo senza istanza preliminare - art. 8 comma 1 Ord. 70/2014                                                 |
|                                       | Vedi documentazione       | Ordinanza n.91 del 29 luglio 2013 come modificata dall'Ordinanza n. 158 del 23 dicembre 2013                                                                                       |
| Danno economico diretto [7]           |                           |                                                                                                    |
| Logout [8]                            |                           |                                                                                                    |

Figura 1.1 - Sezione documentazione

#### 2. ISTRUZIONI UTILIZZO DELLA PROCEDURA

Per un corretto utilizzo della procedura si consiglia di tener conto delle seguenti note:

- Compilazione della domanda: la compilazione può essere effettuata in più momenti successivi, a totale discrezione dell'utente. Nel caso, per esempio, in cui un'informazione non sia momentaneamente disponibile oppure si debba interrompere la compilazione, è sufficiente salvare le informazioni inserite fino a quel momento (vedi punto seguente) e riprendere la compilazione successivamente (anche a distanza di giorni), purché entro i limiti di scadenza fissati dall'Ordinanza;
- Salvataggio dati: è importante salvare spesso le videate che si stanno completando utilizzando il pulsante "Salva" posto a fine videata, in quanto la procedura non effettua il salvataggio automatico. La durata della sessione di lavoro non supera i 120 minuti per motivi di sicurezza: allo scadere del 120° minuto, sarà necessario immettere nuovamente la password di accesso al sistema;

I dati sono stati correttamente salvati

Figura 2.1 - Messaggio di conferma

• **Aiuto.** Per aiutare l'utente in fase di compilazione in corrispondenza di alcuni campi sono presenti note esplicative sotto all'etichetta;

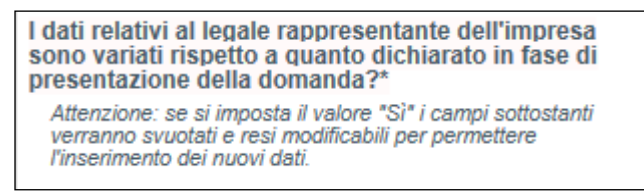

Figura 2.2 - Note aiuto compilazione campi

 Utilizzo delle liste a tendina. Il contenuto di alcune sezioni viene definito in base alle scelte effettuate dall'utente: per questa ragione, utilizzando i pulsanti "Seleziona" o "Carica", è possibile ricaricare la pagina aggiornandone i contenuti in base alle scelte fatte (esempio: nel campo Provincia, dopo aver selezionato quella di interesse, cliccando "Carica" nel successivo campo Comune viene visualizzata la lista di tutti i comuni appartenenti alla provincia scelta).

| L'impresa è iscritta all'INAIL?* | Selezionare un valore V | Seleziona |
|----------------------------------|-------------------------|-----------|
|                                  |                         |           |

| Provincia nascita leg. rap.*<br>Valore obbligatorio mancante | Carica comuni         |
|--------------------------------------------------------------|-----------------------|
| Comune nascita leg. rap.*<br>Valore obbligatorio mancante    | Selezionare un valore |

Figura 2.3 - Utilizzo liste a tendina

 Navigazione. La barra del menu principale è composta da un menu sezioni sempre presente nella schermata e permette una semplice navigazione tra le sezioni.
 Per ogni sezione collegata al progetto possono essere presenti delle sottosezioni da compilare, evidenziate dalla presenza della barra del menu sottosezioni.

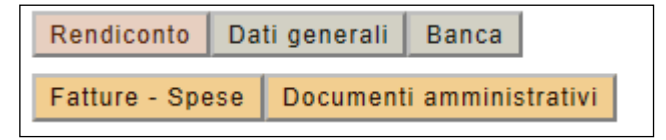

Figura 2.4 - Barra dei menu

• **Stato della sezione**. In presenza di errori o informazioni mancanti la procedura visualizza in corrispondenza del menu principale un messaggio di colore rosso che indica quale/i sezione/i sono incomplete.

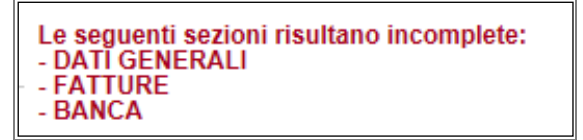

Figura 2.5 - Stato delle sezioni

Se lo stato della sezione è **Incompleto** entrare nella sezione selezionando il titolo e verificare:

 la presenza di errori nella compilazione delle sezioni. In corrispondenza dei campi non conformi si visualizza un messaggio di colore rosso che riporta la descrizione dell'errore riscontrato.

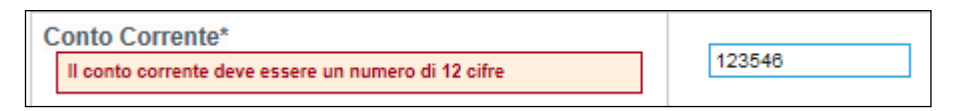

Figura 2.6 - Esempio segnalazione errore

 la presenza di campi obbligatori non compilati. In corrispondenza dei campi obbligatori, contrassegnati da asterisco (\*), non compilati si visualizza un messaggio di colore rosso "Valore obbligatorio mancante".

| Importo su cui l'impresa chiede il contributo*<br>(IVA esclusa) |  |
|-----------------------------------------------------------------|--|
| Valore obbligatorio mancante                                    |  |

Figura 2.7 - Esempio segnalazione errore

- **Caratteristiche dei file da caricare.** Per la completezza della domanda di contributo occorre allegare la documentazione obbligatoria. I file dovranno rispettare le seguenti caratteristiche:
  - Dimensione non superiore a 20 Mb;
  - Estensioni tipo: .zip, .jpeg, .pdf, .p7m.

#### **3. ACCESSO AL SISTEMA**

Per accedere alla procedura SFINGE occorre collegarsi al seguente indirizzo: <u>http://www.regione.emilia-romagna.it/terremoto/le-misure-per-le-imprese/sfinge</u>

Il sistema visualizza la schermata dove è possibile effettuare l'accesso digitando le credenziali utilizzate per la compilazione della Domanda di contributo.

| GISTRAZIONE NUOVO UTENTE PRINCIPALE |                                                               |
|-------------------------------------|---------------------------------------------------------------|
|                                     | Area Riservata                                                |
|                                     | Codice Organismo/Utente principale:                           |
|                                     | Nome Utente:                                                  |
|                                     | Password:                                                     |
|                                     | [L]ogin                                                       |
|                                     | Per problemi tecnici scrivere a: asstecnica.fesr@performer.it |
|                                     | Hai dimenticato la password?                                  |

Figura 3.1 - Pagina iniziale

A login effettuato la procedura permette di:

- compilare, caricare e inviare alla Pubblica Amministrazione la domanda di pagamento, oltre che la documentazione relativa all'assunzione dei ricercatori e alle attività di diffusione realizzate nella sezione PAGAMENTI;
- **inviare richieste di variazione** alla Pubblica Amministrazione (variazioni dati beneficiario, operazioni straordinarie d'impresa, etc) nella sezione PAGAMENTI (vedi paragrafo 6.1);
- visualizzare le richieste di integrazioni pervenute dalla PA relative alle domande di pagamento presentate nella sezione COMUNICAZIONI PAGAMENTI (vedi paragrafo 6.2);
- inviare la **comunicazione di rinuncia** al progetto nella sezione COMUNICAZIONI ISTRUTTORIA (vedi paragrafo 6.3).

#### 4. CREAZIONE E COMPILAZIONE DELLA DOMANDA

#### 4.1. Creazione della domanda

Selezionando dal menu principale il pulsante "**Pagamenti**" si accede alla schermata contenente le ordinanze attive.

Selezionare il link <u>Vedi elenco domande</u> per visualizzare la tabella di riepilogo del progetto ammesso al contributo.

|                                  |                                 | ORDINANZE ATTIVE                                                                                                    |
|----------------------------------|---------------------------------|----------------------------------------------------------------------------------------------------|
|                                  | [sei in: Sezione gestione pagam | nenti » Ordinanze attive]                                                                                                    |
| Utenti [0]                       |                                 |                                                                                                    |
| Documentazione [1]               | Pagina 1 di 1 Registr           | razioni dalla 1 alla 6 di 6                                                                                                    |
| L                                |                                 | Titolo                                                                                                    |
| Istanza preliminare Ord. 131 [2] | Vedi elenco domande             |                                                                                                    |
| Presentazione [3]                | Richieste variazioni per la PA  | Ordinanza n. 109/2013, come modificata dall'ordinanza 128/2013 - Tipologia 3 - Acquisizione di servizi di ricerca e sperimentazione                                                   |
| Comunicazioni istruttoria [4]    | Vedi elenco domande             | Antinene - 400/042 come en literate dell'entrene 400/042 Dicese - Tierleie 4. Desetti di incere a cuitore delle DNU                                                                   |
|                                  | Richieste variazioni per la PA  | Ordinanza n. 109/2013, come modificata dali ordinanza 128/2013, Ricerca - Tipologia 1 - Progetti di ricerca e sviluppo delle Pivil                                                    |
| PAGAMENTI [5]                    | Vedi elenco domande             |                                                                                                    |
| Comunicazioni pagamenti [6]      | Richieste variazioni per la PA  | Ordinanza n. 109/2013, come modificata dali ordinanza 128/2013, Ricerca - Tipologia 2 Progetti di ricerca e sviluppo con impatto di filiera<br>o previsioni di crescita occupazionale |
| Danno economico diretto [7]      |                                 |                                                                                                    |
| Logout [8]                       |                                 |                                                                                                    |
|                                  |                                 |                                                                                                    |

Figura 4.1 - Elenco ordinanze attive

Selezionare il link <u>Vedi progetto</u> per accedere al dettaglio del progetto e inserire la domanda di pagamento.

|                            | ELENCO PROGETTI AMN                                  | IESSI             |                 |                |
|----------------------------|------------------------------------------------------|-------------------|-----------------|----------------|
| i in: Sezione gestione pag | amenti » Ordinanze attive » Elenco progetti ammessi] |                   |                 |                |
|                            |                                                      |                   |                 |                |
| Pagina 1 di 1 Reg          | Istrazioni dalla 1 alla 1 di 1<br>Elenco progetti    | i ammessi         |                 |                |
|                            | Ragione sociale                                      | Numero protocollo | Data protocollo | Stato Rinuncia |
| Vedi progetto              |                                                      | PG 2014           | 21/01/2014      |                |

Figura 4.2 - Elenco progetti ammessi

La procedura propone la tabella DATI RIEPILOGATIVI DEL PROGETTO che sarà visibile in tutte le sezioni.

|                                                                  | ELENCO DOMAN                         | IDE DI PAGAMENTO                  |             |            |  |
|------------------------------------------------------------------|--------------------------------------|-----------------------------------|-------------|------------|--|
| : Sezione gestione pagamenti » Ordin                             | nanze attive » Elenco progetti ammes | <u>ssi</u> » Elenco domande di pa | agamento]   |            |  |
|                                                                  | DATI RI                              | IEPILOGATIVI DEL PROGETTO         |             |            |  |
| Numero e data protocollo                                         | Beneficiario                         | Codice fiscale                    | Partita IVA | Interventi |  |
|                                                                  |                                      |                                   |             |            |  |
|                                                                  |                                      |                                   |             |            |  |
| vva domanda di pagamento<br>Pagina 1 di 0 Registrazioni dalla 0. | alla 0 di 0                          |                                   |             |            |  |
| iva domanda di pagamento<br>Pagina 1 di 0 Registrazioni dalla 0. | alla 0 di 0<br>Elenc                 | :o domande di pagamento           |             |            |  |

Figura 4.3 - Nuova domanda di pagamento

Cliccando il pulsante "**Nuova domanda di pagamento**" si crea il dettaglio della sezione "Elenco domande di pagamento", dedicata all'inserimento dei dati necessari all'invio della domanda di pagamento.

La domanda di pagamento deve essere presentata per stati di avanzamento:

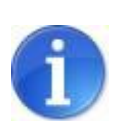

approvato, da predisporre entro 12 mesi dall'avvio del progetto; 2) Domanda di 2° SAL per un importo di almeno il 70% dell'investimento

1) Domanda di 1º SAL per un importo di almeno il 30% dell'investimento

approvato, da predisporre entro 24 mesi dall'avvio del progetto;

 Domanda di SALDO da effettuare entro 30 mesi dall'avvio del progetto.
 Le domande di pagamento di cui sopra dovranno essere inviate entro i 30 giorni successivi i termini indicati.

Il sistema propone la schermata dove:

- visualizzare e modificare i dati inseriti nella domanda di pagamento con la funzionalità <u>Vedi domanda di pagamento;</u>
- eliminare la domanda di pagamento inserita con la funzionalità Cancella;
- validare definitivamente la domanda di pagamento con la funzionalità <u>Valida la</u> <u>domanda di pagamento</u>.

| Elenco domande di pagamento                                                                  |                                  |                                      |                                  |            |  |
|----------------------------------------------------------------------------------------------|----------------------------------|--------------------------------------|----------------------------------|------------|--|
|                                                                                              | PDF della domanda                | Tipologia della domanda di pagamento | Stato della domanda di pagamento | Protocollo |  |
| <u>Vedi domanda di pagamento</u><br><u>Cancella</u><br><u>Valida la domanda di pagamento</u> | Scarica la bozza della domanda 🔎 | 1° SAL                               | LAVORAZIONE                      |            |  |

Figura 4.4 - Funzionalità domanda di pagamento

Il link <u>Scarica la bozza della domanda</u> permette di scaricare il file provvisorio (fac-simile) della domanda di pagamento.

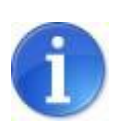

Fino alla validazione definitiva della domanda di pagamento, l'utente potrà in ogni momento scaricare il documento provvisorio (**fac-simile**) contenente i dati inseriti sino a quel momento.

La colonna "Tipologia della domanda di pagamento" descrive la tipologia della domanda (1° SAL, 2° SAL o SALDO).

La colonna "Stato della domanda di pagamento" riporta lo stato della domanda, se in Lavorazione o se Validata.

Nella colonna "Protocollo" si visualizza il numero di protocollo di invio della domanda validata e firmata digitalmente.

Selezionare <u>Vedi domanda di pagamento</u> per procedere alla predisposizione della domanda di pagamento e accedere alla schermata dove si visualizzano le sezioni:

- **Date progetto**: per inserire la data di fine periodo rendicontazione;
- **Rendiconto**: per inserire i dati e la documentazione relativa ai costi sostenuti per la realizzazione del progetto, nelle sottosezioni FATTURE-SPESE, DOCUMENTI AMMINISTRATIVI e DOCUMENTI DEL PERSONALE;
- Banca: per l'inserimento dei dati relativi alle coordinate bancarie;
- Durc: per verificare ed eventualmente modificare i dati già inviati in fase di richiesta contributo;
- Ricercatori: per l'inserimento dei dati relativi all'assunzione dei Ricercatori, in fase di primo acconto;
- Antimafia: per allegare la documentazione obbligatoria;
- Attività di diffusione: per l'inserimento della documentazione relativa all'attività di diffusione dei risultati, in fase di saldo;
- Relazione tecnica: per l'inserimento delle informazioni relative all'attività svolta.

 Date progetto
 Rendiconto
 Banca
 Durc
 Ricercatori
 Antimafia
 Attività di diffusione
 Relazione tecnica

 Fatture - Spese
 Documenti amministrativi
 Documenti del personale
 Entre - Spese
 Entre - Spese
 Entre - Spese
 Entre - Spese
 Entre - Spese
 Entre - Spese
 Entre - Spese
 Entre - Spese
 Entre - Spese
 Entre - Spese
 Entre - Spese
 Entre - Spese
 Entre - Spese
 Entre - Spese
 Entre - Spese
 Entre - Spese
 Entre - Spese
 Entre - Spese
 Entre - Spese
 Entre - Spese
 Entre - Spese
 Entre - Spese
 Entre - Spese
 Entre - Spese
 Entre - Spese
 Entre - Spese
 Entre - Spese
 Entre - Spese
 Entre - Spese
 Entre - Spese
 Entre - Spese
 Entre - Spese
 Entre - Spese
 Entre - Spese
 Entre - Spese
 Entre - Spese
 Entre - Spese
 Entre - Spese
 Entre - Spese
 Entre - Spese
 Entre - Spese
 Entre - Spese
 Entre - Spese
 Entre - Spese
 Entre - Spese
 Entre - Spese
 Entre - Spese
 Entre - Spese
 Entre - Spese
 Entre - Spese
 Entre - Spese
 Entre - Spese
 Entre - Spese
 Entre - Spese
 Entre - Spese
 Entre - Spese
 Entre - Spesee
 Entre - Spese

Figura 4.5 - Menu sezioni e sottosezioni

#### 4.2. Sezione Date Progetto

Selezionare il pulsante "**Date Progetto**" per accedere alla sezione dedicata alla definizione del periodo di rendicontazione.

E' necessario indicare la data di fine rendicontazione prima di compilare la sezione fatture-spese, perché funzionale al calcolo della quota di ammortamento imputata alla voce di spesa 3 - Attrezzatura di tipologia "Acquisto".

|                                                                       | DATE PROGETTO |  |
|-----------------------------------------------------------------------|---------------|--|
| Data avvio progetto                                                   | 01/11/2014    |  |
| Data fine rendicontazione SAL*<br>Formato inserimento data gg/mm/aaaa |               |  |

Figura 4.6 - Sezione Date progetto

Il sistema propone la schermata dove sono presenti le seguenti informazioni:

 Data avvio progetto: proposta dal sistema come da comunicazione di inizio progetto inviata alla PA; • Data di fine rendicontazione 1° SAL/2° SAL/SALDO: digitare la data di fine periodo a cui si riferisce la rendicontazione.

La data di fine rendicontazione non dovrà superare:

- il limite dei 12 mesi dalla data di avvio, in caso di 1° SAL;
- il limite dei 24 mesi dalla data di avvio, in caso di 2° SAL;
- il limite dei 30 mesi dalla data di avvio, in caso di SALDO.

Il periodo che va dalla data di avvio del progetto alla data di fine rendicontazione indica il periodo di eleggibilità della spesa.

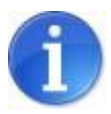

Nel caso si modifichi la data di fine rendicontazione e siano state imputate spese alla Voce 3 - Attrezzatura di tipologia "Acquisto", occorre selezionare la funzionalità "Ricalcola imputazione voce 3", per attualizzare l'importo dell'ammortamento al nuovo periodo inserito. Inoltre occorre modificare all'interno della spesa imputata alla suddetta voce gli importi imputati a Ricerca Industriale e Sviluppo Sperimentale.

#### 4.3. Sezione Rendiconto

Per inserire i dati relativi ai costi sostenuti per la realizzazione del progetto, cliccare sul pulsante "Sezione Rendiconto".

| Date progetto   | Rendiconto | Banca   | Durc    | Ricercatori  | Antimafia   | Relazione tecnica |
|-----------------|------------|---------|---------|--------------|-------------|-------------------|
| Fatture - Spese | Documenti  | amminis | trativi | Documenti de | l personale |                   |

Figura 4.7 - Pulsante Rendiconto

Il sistema visualizza la tabella riepilogativa del RENDICONTO TOTALE che riporta le seguenti informazioni:

- Voce di spesa prevista nel progetto;
- La suddivisione dei Costi per Ricerca industriale e per Sviluppo sperimentale con indicazione dell' importo ammesso da istruttoria e dell'importo rendicontato;
- Totale importo ammesso da istruttoria;
- **Totale importo rendicontato:** il campo viene alimentato con i valori inseriti nella sottosezione FATTURE–SPESE (vedi paragrafo 4.3.2);
- **Percentuale importo rendicontato rispetto all'importo ammesso:** effettua il rapporto tra costi rendicontati e costi ammessi da istruttoria;
- Contributo concesso istruttoria: visualizza il contributo concesso in istruttoria;

• **Percentuale e importo contributo richiesto**: effettua il rapporto tra costi rendicontati e contributo concesso da istruttoria.

| no stati riscontrati i seguenti errori nel rendiconto:                                                     |                                |                         |                                |                         |                        |              |            |              |
|----------------------------------------------------------------------------------------------------|--------------------------------|-------------------------|--------------------------------|-------------------------|------------------------|--------------|------------|--------------|
| oce 3: il valore non può superare il 40% del totale<br>oce 5: il valore non può superare il 30% del totale |                                |                         |                                |                         |                        |              |            |              |
|                                                                                                    | RE                             | NDICONTO                |                                |                         |                        |              |            |              |
|                                                                                                    | Costi per Ricerca              | industriale             | Costi per Sviluppo             | sperimentale            |                        | Totale       | Voce       |              |
| Voce di spesa                                                                                              | Importo ammesso<br>istruttoria | Importo<br>rendicontato | Importo ammesso<br>istruttoria | Importo<br>rendicontato | Importo am<br>istrutto | messo<br>ria | Impor      | rto<br>ntato |
| 1 - Spese per il personale adibito ad attività di ricerca                                                  | 590.320,00                     | 6.626,32                | 290.680,00                     | 9.276,32                | 881.000,00             | 66.46%       | 15.902,64  | 9.81%        |
| 2 - Spese per il personale di produzione o ausiliario                                                      | 0,00                           | 4.500,00                | 100.800,00                     | 3.600,00                | 100.800,00             | 7.6%         | 8.100,00   | 5%           |
| 3 - Spese per attrezzature                                                                                 | 0,00                           | 61.000,00               | 42.500,00                      | 6.841,67                | 42.500,00              | 3.21%        | 67.841,67  | 41.86%       |
| 4 - Spese per ricerca contrattuale, consulenze, ecc.                                                       | 164.500,00                     | 5.000,00                | 33.700,00                      | 5.000,00                | 198.200,00             | 14.95%       | 10.000,00  | 6.17%        |
| 5 - Spese per materiali e lavorazioni                                                                      |                                | Non ammissibile         | 40.000,00                      | 52.500,00               | 40.000,00              | 3.02%        | 52.500,00  | 32.4%        |
| 6 - Spese generali                                                                                         | 37.741,00                      | 3.856,32                | 25.384,00                      | 3.860,90                | 63.125,00              | 4.76%        | 7.717,22   | 4.76%        |
| TOTALI                                                                                                    | 792.561,00                     | 80.982,64               | 533.064,00                     | 81.078,89               | 1.325.625,00           | 100,00       | 162.061,53 | 100,00       |
| PERCENTUALE IMPORTO RENDICONTATO RISPETTO<br>ALL'IMPORTO AMMESSO                                           | 12.22%                         |                         |                                |                         |                        |              |            |              |
| CONTRIBUTO CONCESSO ISTRUTTORIA                                                                            | 529.546,50                     |                         |                                |                         |                        |              |            |              |
| PERCENTUALE CONTRIBUTO RICHIESTO                                                                           | 12,22%                         |                         |                                |                         |                        |              |            |              |
| IMPORTO CONTRIBUTO RICHIESTO (percentuale importo rendicontato                                             | 64.737,05                      |                         |                                |                         |                        |              |            |              |

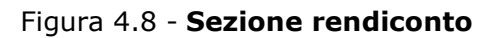

Il sistema visualizza un messaggio di alert al verificarsi delle seguenti condizioni:

- se l'importo rendicontato è inferiore al 30%, al 70% e al 100% dell'importo ammesso in caso rispettivamente di 1° acconto, 2° acconto o saldo ;
- se le sezioni/sottosezioni sono incomplete;
- se la domanda di pagamento non viene presentata entro il termine indicato dall'ordinanza;
- se la voce 2 supera il 25% della voce 1 in fase di saldo;
- se la voce 3 supera le percentuali massime previste del 40% in fase di acconto e del 30% in fase di saldo;
- se la voce 5 supera le percentuali massime previste del 30% in fase di acconto e del 20% in fase di saldo;.

Per inserire le informazioni di dettaglio relative ai costi sostenuti per la realizzazione del progetto, occorre accedere alle seguenti sottosezioni:

- **FATTURE-SPESE** per inserire i dati e la documentazione contabile, come specificato al paragrafo 4.2.1;
- **DOCUMENTI AMMINISTRATIVI** per caricare la documentazione amministrativa obbligatoria, come specificato al paragrafo 4.3.2;
- **DOCUMENTI DEL PERSONALE** per caricare i documenti relativi alle spese del personale, come specificato al paragrafo 4.3.3.

#### 4.3.1. Sottosezione Fatture-Spese

Per accedere alla sottosezione cliccare sul pulsante "**Fatture-Spese**" dal menu sottosezioni.

| Date progetto   | Rendiconto | Banca   | Durc    | Ricercatori | Antimafia    |
|-----------------|------------|---------|---------|-------------|--------------|
| Fatture - Spese | Documenti  | Amminis | trativi | Documenti d | el personale |

Figura 4.9 - Pulsante fatture-spese

La procedura visualizza la schermata per l'inserimento delle spese con la funzionalità "Nuovo-Voce" da selezionare in base alla categoria di appartenenza delle spese:

| Date progetto R | endiconto Banca Durc     | Ricercatori Antimafia         |                |
|-----------------|--------------------------|-------------------------------|----------------|
| Fatture - Spese | Documenti Amministrativi | Documenti del personale       |                |
|                 |                          |                               |                |
| Nuovo - Voce 1  | Nuovo - Voce 2           | Nuovo - Voce 3 Nuovo - Voce 4 | Nuovo - Voce 5 |

Figura 4.10 - Pulsante Nuovo – Voce spese

Le voci di spesa sono:

- "Nuovo Voce 1" Spese per il personale adibito ad attività di ricerca;
- "Nuovo Voce 2" Spese per il personale di produzione o ausiliario;
- "Nuovo Voce 3" Spese per acquisto o locazione di attrezzature;
- "Nuovo Voce 4" Spese per ricerca contrattuale, consulenze, ecc.;
- "Nuovo Voce 5" Spese per materiali e lavorazioni.

Il sistema propone in automatico l'importo della **voce 6 – Spese generali**, calcolata nella misura forfetaria del 5% del totale delle spese da 1 a 5.

Selezionando la funzionalità "Nuovo – Voce X", la procedura crea la videata di inserimento con le informazioni da completare.

Le informazioni richieste variano in funzione della tipologia di spesa e delle scelte effettuate.

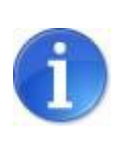

I campi non editabili sono valorizzati automaticamente dalla procedura in base alle informazioni inserite nella videata.

In corrispondenza di alcuni campi si visualizza un suggerimento circa la correttezza dei dati da inserire.

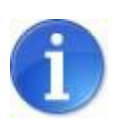

Per caricare un documento occorre scegliere il file desiderato con il pulsante **Sfoglia** e allegarlo selezionando il pulsante **"Salva".** L'allegato risulta caricato quando si visualizza il link "<u>Scarica</u>".

Per consolidare l'inserimento dei dati e dei file, selezionare il pulsante **"Salva"**. Cliccare sul pulsante **"Torna"** per visualizzare la schermata iniziale della sottosezione FATTURE-SPESE.

La procedura propone la tabella riepilogativa DETTAGLIO RENDICONTO ANALITICO, dalla quale è possibile modificare e cancellare le voci inserite, utilizzando le funzionalità "**Modifica**" e "**Elimina**".

La colonna "**Stato**" notifica se sono stati compilati tutti i campi obbligatori (Completo/Incompleto).

| Nuovo                      | o - Voce 1                                                               | Nuovo - V                      | loce 2        | Nuovo – Vo  | oce 3             | Nuovo -                                | - Voce 4                 | Nuovo – Vo          | oce 5               |                                                                               |                                                 |                                 |                           |            |
|----------------------------|--------------------------------------------------------------------------|--------------------------------|---------------|-------------|-------------------|----------------------------------------|--------------------------|---------------------|---------------------|-------------------------------------------------------------------------------|-------------------------------------------------|---------------------------------|---------------------------|------------|
|                            | Pagina 1 di 1 R                                                          | egistrazioni dalla             | 1 alla 1 di 1 |             |                   | Dett                                   | aglio rendicor           | nto analitico       |                     |                                                                               |                                                 |                                 |                           |            |
|                            | Voce di<br>spesa                                                         | Tipologia di<br>giustificativo | Fornitore     | Descrizione | Numero<br>fattura | Importo<br>fattura<br>(IVA<br>inclusa) | Nominativo<br>dipendente | Imputazione<br>a RI | Imputazione<br>a SS | Importo su<br>cui<br>l'impresa<br>chiede il<br>contributo<br>(IVA<br>esclusa) | Doc.<br>giustificativo<br>di spesa<br>(fattura) | Doc.<br>quietanza<br>(bonifico) | Doc.<br>estratto<br>conto | Stato      |
| <u>Modifica</u><br>Elimina | 1 - Spese<br>per il<br>personale<br>adibito ad<br>attività di<br>ricerca | Costo del<br>personale         |               |             |                   |                                        |                          |                     |                     |                                                                               |                                                 |                                 |                           | Incompleto |

Figura 4.11 - Dettaglio rendiconto analitco

## Voce di spesa 1 "Spese per il personale adibito ad attività di ricerca" e Voce di spesa 2 "Spese per il personale di produzione o ausiliario":

Nelle voci 1 e 2 è necessario inserire i dati relativi al personale e caricare per ciascun dipendente il time-sheet in versione .pdf, secondo il modello disponibile nella sottosezione "Personale".

#### Voce di spesa 3 "Spese per acquisto o locazione di attrezzature":

Le informazioni richieste variano in funzione dell'opzione scelta in corrispondenza del campo "Tipologia":

- "Acquisto": per l'inserimento delle informazioni relative alla fattura d'acquisto del bene e il calcolo della quota di ammortamento, e il caricamento dei documenti (fattura, bolla di consegna, quietanza, estratto conto);
- "Leasing/Noleggio": per l'inserimento dei dati riguardanti il contratto e relative fatture, e il caricamento dei documenti (fattura, bolla di consegna, contratto, quietanza, estratto conto).

#### Voce di spesa 4 "Spese per ricerca contrattuale, consulenze, ecc.":

La procedura prevede oltre all'inserimento delle informazioni relative alla fattura, il caricamento dei seguenti file: giustificativo, quietanza, estratto conto.

Imputando una spesa alla voce 4, è necessario caricare nella sezione DOCUMENTI AMMINISTRATIVI i documenti previsti dall'ordinanza, come specificato al paragrafo seguente 4.3.3.

#### Voce di spesa 5 "Spese per materiali e lavorazioni":

La procedura prevede oltre all'inserimento delle informazioni relative alla fattura, il caricamento dei seguenti file: giustificativo, quietanza, estratto conto.

Imputando una spesa alla voce 5, è necessario caricare nella sezione DOCUMENTI AMMINISTRATIVI la relazione prototipi, come specificato al paragrafo seguente 4.3.3.

#### 4.3.2. Sottosezione Documenti Amministrativi

Per accedere alla sottosezione cliccare sul pulsante "Documenti amministrativi".

| Date progetto   | Rendiconto | Banca  | Durc     | Ricercatori | Antimafia    |    |
|-----------------|------------|--------|----------|-------------|--------------|----|
| Fatture – Spese | Documenti  | Ammini | strativi | Documenti   | del personal | le |

Figura 4.12 - Pulsante Documenti amministrativi

In questa sezione è necessario caricare:

- la relazione richiesta per la voce 6 spese generali;
- la relazione prototipi prevista in caso di imputazione di fatture alla voce 5 spese per materiali e lavorazioni;
- i documenti previsti in caso di imputazione di fatture alla voce 4 spese per ricerca contrattuale e consulenze.

Al primo accesso la procedura predispone automaticamente il record relativo alla Relazione per le Spese generali (documento obbligatorio).

| Nuovo               |                               |                          |            |
|---------------------|-------------------------------|--------------------------|------------|
| Pagina 1 di 1 Regis | strazioni dalla 1 alla 1 di 1 |                          |            |
|                     |                               | Documenti Amministrativi |            |
|                     | Voce di spesa                 | Tipologia spesa          | Stato      |
| Modifica            | 6 - Spese generali            |                          | Incompleto |

Figura 4.13 - Pulsante Documenti amministrativi

Per creare nuovi moduli di dettaglio "DOCUMENTI AMMINISTRATIVI" e inserire le informazioni richieste, cliccare sul pulsante "**Nuovo**". La videata proposta prevede la compilazione di:

- Voce di spesa, selezionare dalla lista a tendina la voce di interesse (Voci dalla 4 alla 6);
- Documento, caricare il documento scegliendo il file desiderato con il pulsante <u>Sfoglia</u> e allegarlo selezionando il pulsante "Salva". Il file risulta caricato quando si visualizza il link "<u>Scarica</u>".

| Voce di spesa*                      | 5 - Spese per materiali e lavorazioni |  |
|-------------------------------------|---------------------------------------|--|
| Documento*<br>(relazione prototipi) | Sfoglia                               |  |
| Valore obbligatorio mancante        | ]                                     |  |

Figura 4.14 - Dettaglio Documenti amministrativi

Per la voce 4 selezionare **la tipologia di spesa** dalla lista proposta: spese di consulenza, spese di registrazione brevetti, spese di acquisto licenze e brevetti, e selezionare il pulsante **"Salva".** In funzione della scelta effettuata il sistema propone l'elenco dei documenti obbligatori da caricare.

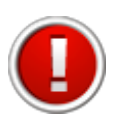

In presenza di più fornitori occorre creare un modulo per ciascuno.

Se per un fornitore sono presenti più contratti per la stessa tipologia di spesa, è necessario creare un modulo per ciascuno di essi.

|                                                                        | DETTAGLIO DOCUMENTO                                    |
|------------------------------------------------------------------------|--------------------------------------------------------|
| Voce di spesa*                                                         | 4 – Spese per ricerca contrattuale, consulenze, ecc. 💠 |
| Tipologia spesa*                                                       |                                                        |
| Valore obbligatorio mancante                                           | Selezionare un valore 🗧                                |
| Fornitore*                                                             |                                                        |
| Valore obbligatorio mancante                                           | Şelezionare un valore 🗣                                |
| Descrizione contratto*                                                 |                                                        |
| Valore obbligatorio mancante                                           |                                                        |
| Formato inserimento data gg/mm/aaaa Valore obbligatorio mancante       |                                                        |
| Contratto*<br>Caricare in un unico file tutti i documenti interessati  | Sfoglia Scarica documento                              |
| Curriculum*<br>Caricare in un unico file tutti i documenti interessati | Sfoglia Scarica documento                              |
|                                                                        | Stoolia Scarica documento                              |

Figura 4.15 - Dettaglio Documenti amministrativi: voce spesa 4

Terminare la compilazione dei campi obbligatori, salvare selezionando il pulsante "Salva" e cliccare sul pulsante "Torna" per visualizzare la schermata iniziale della sottosezione DOCUMENTI AMMINISTRATIVI.

La procedura propone la tabella riepilogativa DOCUMENTI AMMINISTRATIVI, dalla quale è possibile modificare e cancellare le voci inserite utilizzando le funzionalità "**Modifica**" e "**Elimina**".

La colonna "**Stato**" notifica se sono stati compilati o meno tutti i campi obbligatori (Completo/Incompleto).

Per allegare un nuovo documento selezionare il pulsante "**Nuovo**" e procedere come appena descritto.

| luovo                             |                           |                     |                          |                |                   |
|-----------------------------------|---------------------------|---------------------|--------------------------|----------------|-------------------|
| NU VU                             |                           |                     |                          |                |                   |
|                                   |                           |                     |                          |                |                   |
| Pagir                             | na 1 di 1 Registrazioni ( | dalla 1 alla 2 di 2 |                          |                |                   |
|                                   |                           |                     | Documenti amministrativi |                |                   |
|                                   |                           |                     |                          |                |                   |
|                                   | Fornitore                 | Tipologia documento | Tipologia spesa          | Documento      | Stato             |
| Modifica                          | Fornitore                 | Tipologia documento | Tipologia spesa          | Documento      | Stato             |
| <u>Modifica</u><br><u>Elimina</u> | Fornitore                 | CONTRATTO           | SPESE DI CONSULENZA      | <u>Scarica</u> | Stato<br>Completo |
| Modifica<br>Elimina<br>Modifica   | Fornitore                 | CONTRATTO           | SPESE DI CONSULENZA      | Scarica        | Stato<br>Completo |

Figura 4.16 - Sottosezione Documenti amministrativi

#### 4.3.3. Sottosezione Documenti Personale

Per accedere alla sottosezione cliccare sul pulsante "Documenti del personale".

| Date progetto   | Rendiconto | Banca  | Durc     | Ricercatori | Antimafia    |   |
|-----------------|------------|--------|----------|-------------|--------------|---|
| Fatture - Spese | Documenti  | Ammini | strativi | Documenti   | del personal | e |

Figura 4.17 - Pulsante Documenti personale

In questa sezione si visualizza:

- il format del time-sheet cumulativo dei dipendenti in formato excel, da scaricare, compilare e ri-caricare;
- la tabella di riepilogo del personale inserito nella sezione Fatture e spese alle Voci di spesa 1 e 2;
- la tabella dei documenti personale da allegare.

|               |                                 | Di seguito il form<br><u>Sca</u> | nat da scaricare, co<br>rica format timesho | mpilare e ri-car<br>eet cumulativo o | icare nella tab<br>del personale | ella sottostante.    |                      |                          |
|---------------|---------------------------------|----------------------------------|---------------------------------------------|--------------------------------------|----------------------------------|----------------------|----------------------|--------------------------|
| Pagina 1      | di 0 Registrazioni dalla 0 alla | 0 di 0                           |                                             |                                      |                                  |                      |                      |                          |
|               | Riepilogo del personale         |                                  |                                             |                                      |                                  |                      |                      |                          |
| Voce di spesa | Nominativo dipendente           | Tipologia contratto              | Inquadramento                               | Periodo dal                          | Periodo al                       | Nr.ore lavorate (RI) | Nr.ore lavorate (SS) | Nr.ore lavorate (Totale) |
| Pagina        | di 1 Registrazioni dalla 1 alla | 3 di 3                           |                                             |                                      |                                  |                      |                      |                          |
|               |                                 |                                  | Do                                          | ocumenti Perso                       | nale                             |                      |                      |                          |
|               | Tipo documento                  |                                  |                                             |                                      |                                  | Documento            | Sta                  | to                       |
| Modifica      | ESTRATTO CONT                   | O CUMULATIVO                     |                                             |                                      |                                  |                      | Inco                 | ompleto                  |
| Modifica      | BONIFICO CUMUI                  | ATIVO                            |                                             |                                      |                                  |                      | Inco                 | ompleto                  |
| Modifica      | TIMESHEET CUM                   | ULATIVO                          |                                             |                                      |                                  |                      | Inco                 | ompleto                  |

Figura 4.18 - Sottosezione Documenti personale

Per allegare i documenti richiesti, utilizzare la funzionalità "Modifica".

| rna                                     |                                       |  |
|-----------------------------------------|---------------------------------------|--|
|                                         | DETTAGLIO DOCUMENTO                   |  |
| Tipo documento                          | ESTRATTO CONTO CUMULATIVO             |  |
| Documento* Valore obbligatorio mancante | (Scegli file) Nessun file selezionato |  |
| Informazione obbligatoria               |                                       |  |
|                                         |                                       |  |

Figura 4.19 - Dettaglio Documenti personale

Per caricare il file scegliere quello desiderato con il pulsante **Sfoglia** e quindi selezionare il pulsante **"Salva"** per allegarlo.

L'allegato risulta caricato quando si visualizza il link "Scarica".

|             | DETTAGLIO DOCUMENTO                                     |
|-------------|---------------------------------------------------------|
| o documento | ESTRATTO CONTO CUMULATIVO                               |
| cumento*    | (Sceqli file) Nessun file selezionato Scarica documento |

Figura 4.20 - Dettaglio Documenti personale: documento caricato

Cliccare sul pulsante **"Torna"**, per visualizzare la schermata iniziale della sottosezione DOCUMENTI PERSONALE.

#### 4.4. Sezione Banca

Per accedere alla sezione cliccare sul pulsante "Banca".

Inserire i dati relativi all'IBAN. Le informazioni relative all'istituto bancario e filiale vengono compilate automaticamente dalla procedura sulla base dell'IBAN inserito, pertanto i campi sono in sola lettura.

Al termine della compilazione salvare con il pulsante "Salva".

|                                                                                         | DATI RELATIVI ALLA BANCA |
|-----------------------------------------------------------------------------------------|--------------------------|
| Paese*                                                                                  |                          |
| Valore obbligatorio mancante - Il codice della nazione deve essere<br>lungo 2 caratteri |                          |
| CIN EUR*                                                                                |                          |
| Valore obbligatorio mancante - Il codice di controllo deve essere un numero di 2 cifre  |                          |
| CIN*                                                                                    |                          |
| Valore obbligatorio mancante                                                            |                          |
| ARI*                                                                                    |                          |
| Valore obbligatorio mancante                                                            |                          |
| CAB*                                                                                    |                          |
| Valore obbligatorio mancante                                                            |                          |
| Conto Corrente*                                                                         |                          |
| Valore obbligatorio mancante - Il conto corrente deve essere un numero di 12 cifre      |                          |
| Istituto bancario<br>Compilato automaticamente in base ai codici ABL e CAB inseriti     |                          |
|                                                                                         |                          |
| Filiale<br>Compilato automaticamente in base ai codici ABI e CAB inseriti               |                          |
| Indirizzo                                                                               |                          |
| Compilato automaticamente in base ai codici ABI e CAB inseriti                          |                          |
| Cap<br>Compilato automaticamente in base ai codici ABI e CAB inseriti                   |                          |
| Comune                                                                                  |                          |
| Compilato automaticamente in base ai codici ABI e CAB inseriti                          |                          |
| Provincia                                                                               |                          |
| Compilato automaticamente in base ai codici ABI e CAB inseriti                          |                          |
| Località                                                                                |                          |
| Compilato automaticamente in base ai codici ABI e CAB inseriti                          |                          |
|                                                                                         |                          |
| niormazione obbligatoria                                                                |                          |
| va                                                                                      |                          |

Figura 4.21 - Sezione Banca

#### 4.5. Sezione Durc

Per accedere alla sezione cliccare sul pulsante "Durc".

Selezionare la risposta alla voce "I dati relativi all'impresa sono variati rispetto a quanto dichiarato in fase di presentazione della domanda?"

Nel caso siano variati i dati, la procedura permette di digitare le nuove informazioni.

Al termine della compilazione salvare con il pulsante "Salva".

|                                                                                                    | DATI NECESSARI ALL'AMMINISTRAZIONE REGIONALE PER LA RICHIESTA DEL DURC |
|----------------------------------------------------------------------------------------------------|------------------------------------------------------------------------|
| Ragione sociale                                                                                                    | XXXXXXXXXXXXXXXXXXXXXXXXXXXXXXXXXXXXXX                                 |
| Forma giuridica                                                                                                    | Società a responsabilità limitata                                      |
| Codice fiscale                                                                                                    | 0000000000                                                             |
| Partita iva                                                                                                    | 000000000                                                              |
|                                                                                                    | Dati relativi all'impresa                                              |
| l dati relativi all'impresa sono variati rispetto a<br>quanto dichiarato in fase di presentazione della<br>domanda?*                                  |                                                                        |
| Attenzione: se si imposta il valore "SI" i campi sottostanti<br>verranno svuotati e resi modificabili per permettere<br>l'inserimento dei nuovi dati. |                                                                        |
| Valore obbligatorio mancante                                                                                                    |                                                                        |
| PEC<br>Indicare l'indirizzo PEC dell'azienda a cui verranno inviate le<br>comunicazioni ufficiali da parte della Regione                              | XXXXXXXXX@pec.it                                                       |
| L'impresa è iscritta all'INPS?                                                                                                    | Si                                                                     |
| Numero di matricola all'INPS                                                                                                    | 000000000                                                              |
| Impresa iscritta all'INPS di                                                                                                    | BOLOGNA                                                                |
| L'impresa è iscritta all'INAIL?                                                                                                    | Si                                                                     |
| L'impresa è assicurata con codice ditta n.                                                                                                    | 000000000                                                              |
| Impresa risulta iscritta all'INAIL di                                                                                                    | BOLOGNA                                                                |
| Contratto collettivo nazionale di lavoro (C.C.N.L.) applicato dall'impresa                                                                            |                                                                        |
| Informazione obbligatoria                                                                                                    |                                                                        |
|                                                                                                    |                                                                        |

#### Figura 4.22 - Sezione Durc

#### 4.6. Sezione Ricercatori

Per accedere alla sezione cliccare sul pulsante "Ricercatori".

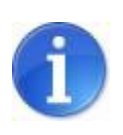

La sezione è attiva solo in fase di ACCONTO.

In questa sezione occorre inserire le informazioni relative ai Ricercatori intervenuti nell'attuazione del progetto.

Selezionare il pulsante "Nuovo" per creare il modulo di dettaglio "ELENCO RICERCATORI" ed inserire le informazioni richieste:

- Nome,
- Cognome,
- Data assunzione a tempo indeterminato,
- Tipologia assunzione,
- Tipologia di laurea,
- Documento contratto assunzione,
- Documento autodichiarazione sostitutiva d'atto notorio del dipendente sul titolo di studio che specifichi la data di conseguimento, tipologia della laurea ed Università d'appartenenza,
- Documento passato contratto (solo in caso di stabilizzazione).

|                                                                                                    | DETTAGLIO RICERCATORI                      |  |
|----------------------------------------------------------------------------------------------------|--------------------------------------------|--|
| Nome*                                                                                                    |                                            |  |
| Cognome*                                                                                                    |                                            |  |
| Data assunzione a tempo indeterminato*<br>Formato inserimento data gg/mm/aaaa                                                                                                    |                                            |  |
| Tipologia assunzione*                                                                                                    | Selezionare un valore                      |  |
| Tipologia di Laurea*                                                                                                    | I                                          |  |
| Documento contratto di assunzione*                                                                                                    | Sfoglia Nessun file selezionato. Scarica   |  |
| Documento autodichiarazione sostitutiva d'atto<br>notorio del dipendente sul titolo di studio che<br>specifichi la data di conseguimento, tipologia<br>della laurea ed Università d'appartenenza* | (Sfoglia) Nessun file selezionato. Scarica |  |
| Documento passato contratto (solo in caso di<br>stabilizzazione)*                                                                                                    | (Sfoglia) Nessun file selezionato. Scarica |  |

Figura 4.23 - Dettaglio Ricercatore

Al termine della compilazione salvare con il pulsante "Salva".

La procedura propone la tabella riepilogativa ELENCO RICERCATORI, dalla quale è possibile modificare e cancellare le voci inserite utilizzando le funzionalità "**Modifica**" e "**Elimina**".

La colonna "**Stato**" notifica se sono stati compilati tutti i campi obbligatori (Completo/Incompleto).

| Nuovo               | na 1 di 1 Registrazioni dalla 1 | alla 1 di 1                           |                                        |          |
|---------------------|---------------------------------|---------------------------------------|----------------------------------------|----------|
|                     |                                 | Elenco Ricercatori                    |                                        |          |
|                     | Nome                            | Data assunzione a tempo indeterminato | Tipologia assunzione                   | Stato    |
| Modifica<br>Elimina | NOme Cognome                    | 11/12/2014                            | Nuova assunzione a tempo Indeterminato | Completo |

Figura 4.24 - Elenco Ricercatori

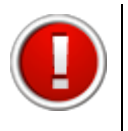

La sezione risulta completa se sono stati inseriti almeno tre ricercatori.

#### 4.7. Sezione Antimafia

Per accedere alla sezione cliccare sul pulsante "Antimafia".

Nella sezione sono presenti i format delle dichiarazioni da scaricare, compilare, firmare manualmente e ri-caricare.

| Date progetto Rendiconto Banca Durc Ricercatori Antimafia                                               |  |  |  |  |  |
|----------------------------------------------------------------------------------------------------|--|--|--|--|--|
| I documenti antimafia sono obbligatori perché il contributo richiesto supera i 150.000 euro.            |  |  |  |  |  |
| La dimensione massima consentita per ogni file è di 20MB                                                |  |  |  |  |  |
| Di seguito i format da scaricare, compilare, firmare manualmente e ri-caricare nella sezione documenti. |  |  |  |  |  |
| Scarica format dichiarazione sostituitiva del certificato di iscrizione alla camera di commercio 🚩      |  |  |  |  |  |
| Scarica format dichiarazione sostituitiva della situazione dei familiari conviventi 7                   |  |  |  |  |  |
| CARICA DICHIARAZIONE SOSTITUTIVA DEL CERTIFICATO DI ISCRIZIONE ALLA CAMERA DI COMMERCIO                 |  |  |  |  |  |
| Documento Sfoglia Nessun file selezic Carica                                                            |  |  |  |  |  |
| CARICA DICHIARAZIONE SOSTITUTIVA DELLA SITUAZIONE DEI FAMILIARI CONVIVENTI                              |  |  |  |  |  |
| Documento Sfoglia Nessun file selezic Carica Nessun file caricato.                                      |  |  |  |  |  |

Figura 4.25 - Sezione Antimafia

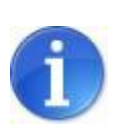

Per caricare un documento occorre scegliere il file desiderato con il pulsante **Sfoglia** e allegarlo selezionando il pulsante **"Salva".** L'allegato risulta caricato quando si visualizza il link "<u>Scarica</u>".

#### 4.8. Sezione attività di diffusione

Per documentare le attività di diffusione dei risultati realizzate, come previsto dal bando, accedere alla sezione **"Attività di diffusione".** 

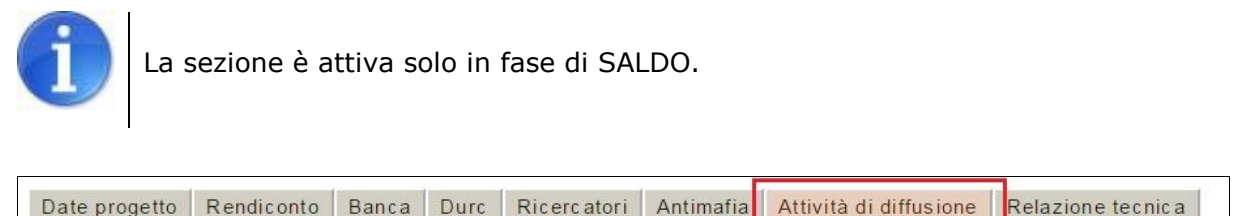

Figura 4.26 - Sezione Attività di diffusione

La procedura prevede il caricamento dei seguenti documenti:

- fatture (caricare in un unico file tutti i documenti interessati);
- quietanze di pagamento (caricare in un unico file tutti i documenti interessati);
- relazione.

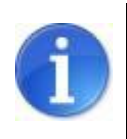

Per caricare un documento occorre scegliere il file desiderato con il pulsante **Sfoglia** e allegarlo selezionando il pulsante **"Salva".** L'allegato risulta caricato quando si visualizza il link "<u>Scarica</u>".

| a delle fatture*                          |
|-------------------------------------------|
| a delle quietanze di pagamento*           |
| zione*                                    |
| zione*                                    |
| Scegli file<br>Scegli file<br>Scegli file |

Figura 4.27 - Caricamento documenti attività diffusione

#### 4.9. Sezione relazione tecnica

Per accedere alla sezione cliccare sul pulsante "Relazione tecnica".

|   | Date progetto     | Rendiconto   | Banca   | Durc     | Ricercatori   | Antimafia   | Relazione   | tecnica   |                       |          |           |
|---|-------------------|--------------|---------|----------|---------------|-------------|-------------|-----------|-----------------------|----------|-----------|
| - | Obiettivi realizz | zativi Perso | nale Co | llaboraz | zioni esterne | Attrezzatur | e e licenze | Prototipi | Attività sperimentale | Brevetti | Criticità |

Figura 4.28 - Sezione Relazione tecnica

Nella prima schermata compilare i campi relativi all'autore della relazione.

| Autore*                      |  |
|------------------------------|--|
| Valore obbligatorio mancante |  |
| Telefono*                    |  |
| Valore obbligatorio mancante |  |
| E-mail*                      |  |
| Valore obbligatorio mancante |  |

Figura 4.29 - Autore della relazione

Per inserire le informazioni di dettaglio occorre accedere alle seguenti sottosezioni:

- **Obiettivi realizzativi**: utilizzare il pulsante "Nuovo" per compilare il modulo relativo a ciascun obiettivo realizzativo previsto;
- **Personale**: la procedura propone i dati da completare sulla base delle imputazioni alle voci 1 e 2 della sezione rendiconto;
- **Collaborazioni esterne**: la procedura propone i dati da completare sulla base delle imputazioni alla voce 4 della sezione rendiconto;

- **Attrezzature e licenze**: la procedura propone i dati da completare sulla base delle imputazioni alla voce 3 della sezione rendiconto;
- Prototipi: inserire le informazioni nel campo "Acquisizione o realizzazione di prototipi";
- Attività sperimentale: utilizzare il pulsante "Nuovo" per compilare il modulo relativo ai materiali di consumo e le materie prime utilizzate per l'attività sperimentale;
- **Brevetti**: utilizzare il pulsante "Nuovo" per compilare il modulo relativo a ciascun brevetto previsto;
- **Criticità**: nella sottosezione è possibile inserire informazioni relative alle criticità tecnico-scientifiche, gestionali e finanziarie, oltre che altre informazioni relative a contenuti tecnici;
- **Relazione finale**: la sottosezione è attiva <u>solo in fase di SALDO</u> e permette di inserire la relazione tecnica sintetica, le informazioni relative agli sviluppi futuri del progetto e la descrizione delle attività di diffusione dei risultati realizzate.

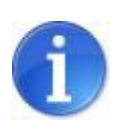

Le informazioni inserite nella sezione "Relazione tecnica" saranno visualizzate nell'allegato 3 del pdf della domanda di pagamento.

#### 5. VALIDAZIONE ED INVIO DELLA DOMANDA

Dopo aver completato l'inserimento dei dati richiesti nelle varie sezioni che compongono la domanda di pagamento accedere alla schermata principale ELENCO DOMANDE DI PAGAMENTO.

|                                                     | EL                            | ENCO DOMA                             | NDE DI PAGAI       | IENTO                                                |                             |                               |
|-----------------------------------------------------|-------------------------------|---------------------------------------|--------------------|------------------------------------------------------|-----------------------------|-------------------------------|
| i in: Sezione gestione pa                           | agamenti » <u>Elenco proc</u> | getti ammessi »                       | Elenco domande     | e di pagamento]                                      |                             |                               |
|                                                     |                               | DATI RI                               | EPILOGATIVI DEL PI | ROGETTO                                              |                             |                               |
| Numero e data<br>protocollo                         | Beneficiario                  | Codice<br>fiscale                     | Partita IVA        | Interventi                                           |                             | Tipo erogazione<br>contributo |
|                                                     |                               | Ó                                     |                    | Acquisizione di servizi di ricerca e sperimentazione |                             | Unica soluzione               |
| Pagina 1 di 1 Regis                                 | strazioni dalla 1 alla 1 di 1 |                                       |                    |                                                      |                             |                               |
|                                                     |                               | Elenco                                | o domande di pag   | amento                                               |                             |                               |
|                                                     |                               |                                       |                    |                                                      | Stato della domanda di paga |                               |
| <u>Vedi domanda di pagamento</u><br><u>Cancella</u> |                               | Scarica il fac-simile della domanda 🔎 |                    | nda 🔎                                                | LAVORAZIONE                 |                               |
| /alida la domanda di pag                            | amento                        |                                       |                    |                                                      |                             |                               |

Figura 5.1 - Funzionalità domanda di pagamento

E' possibile validare e inviare la domanda solo se tutti i dati obbligatori sono stati compilati e non sono presenti errori nei moduli delle sezioni.

In presenza di errori o informazioni mancanti la procedura visualizza un messaggio che indica quale/i sezione/i sono incomplete.

| Le seguenti sezioni risultano incomplete:                                                 |
|-------------------------------------------------------------------------------------------|
| - Rendiconto » Fatture - Spese                                                            |
| - Relazione tecnica » Objettivi realizzativi<br>Relazione tecnica » Attività sperimentale |
| - Relazione tecnica » Attivita sperimentale                                               |

Figura 5.2 - Messaggio sezioni incomplete

Le fasi per l'invio corretto della domanda di pagamento, descritte nei paragrafi seguenti, sono:

- 1) Validare la domanda;
- 2) Scaricare il pdf della domanda validata;
- 3) Firmare digitalmente il pdf della domanda validata (Legale Rappresentante);
- 4) Firmare digitalmente la carta d'identità del Legale Rappresentante;
- 5) Caricare il pdf e la carta d'identità firmati digitalmente;
- 6) Inviare la domanda di pagamento.

La domanda di pagamento deve essere compilata e inviata <u>esclusivamente</u> tramite il sistema Sfinge della Regione.

#### 5.1. Validazione della domanda

La validazione della domanda si effettua dalla tabella ELENCO DOMANDE DI PAGAMENTO. La procedura visualizza le funzionalità:

- Valida la domanda di pagamento;
- Scarica il fac-simile della domanda.

|                                       | Elenco domande di pagamento           |                                  |
|---------------------------------------|---------------------------------------|----------------------------------|
|                                       |                                       | Stato della domanda di pagamento |
| Vedi domanda di pagamento<br>Cancella | Scarica il fac-simile della domanda 🔎 | LAVORAZIONE                      |

Figura 5.3 - Funzionalità domanda di pagamento

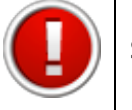

Si ricorda che dopo la validazione i dati sono bloccati e non più modificabili.

Cliccando sul link **Valida la domanda di pagamento** la procedura controlla la completezza delle sezioni inserite.

In presenza di sezioni Incomplete la procedura visualizza il seguente messaggio:

```
Validazione non eseguita. Alcune sezioni sono ancora incomplete. Quando tutte le sezioni saranno complete si potrà procedere la validazione della domanda.
```

Figura 5.4 - Esempio di errore

In caso di esito positivo la procedura visualizza il seguente messaggio:

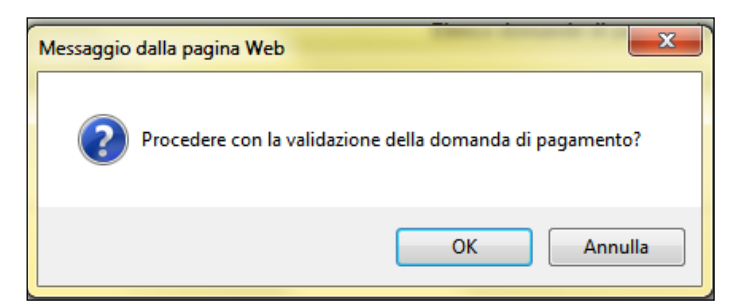

Figura 5.5 - Messaggio di validazione

Selezionare OK per procede alla validazione della domanda di pagamento: la procedura visualizza lo stato VALIDATA nella colonna "Stato della domanda di pagamento" e restituisce un messaggio di conferma della corretta validazione.

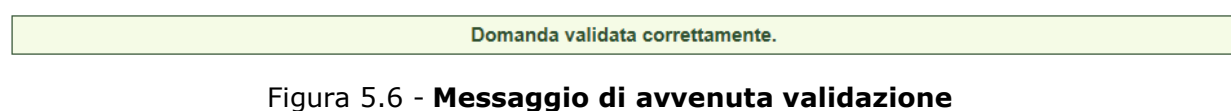

Scaricare il pdf della domanda di pagamento cliccando sul link **Scarica il file PDF della domanda**, salvarlo e firmarlo digitalmente.

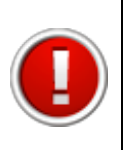

La domanda deve essere sottoscritta dal Legale Rappresentante dell'Impresa richiedente.

Il sistema non accetterà firme digitali di persone diverse da quella indicata in domanda come legale rappresentante.

| Elenco domande di pagamento                           |                                     |          |  |  |  |
|-------------------------------------------------------|-------------------------------------|----------|--|--|--|
| Stato della domanda d                                 |                                     |          |  |  |  |
| <u>Vedi elenco interventi</u><br><u>Invia alla PA</u> | Scarica il file PDF della domanda 🔎 | VALIDATA |  |  |  |

Figura 5.7 - Link per inviare la domanda e scaricare il pdf

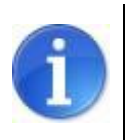

E' possibile scaricare il file PDF anche dopo aver selezionato il link "<u>Invia alla</u> <u>PA</u>" tramite la funzionalità "PDF domanda".

Salvare il file PDF con la funzionalità SALVA (non utilizzare salva con nome) e selezionare il file dalla cartella di download per firmarlo digitalmente (si consiglia di non spostare/copiare il file per evitare di modificarlo dopo averlo scaricato).

Se il pdf si apre direttamente nella finestra del browser web il salvataggio non andrà a buon fine (vedi par.5.3).

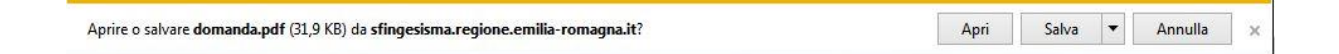

Scannerizzare e firmare digitalmente la carta d'identità del legale rappresentante.

Firmare digitalmente il file in pdf scaricato dal sistema. La procedura non riconosce il file rinominato o modificato.

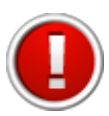

Il sistema ammette unicamente il formato di firma digitale *Busta PKCS7* (file con estensione ".p7m").

Il sistema non permette il caricamento di file firmati con certificato elettronico revocato, scaduto o sospeso

#### 5.2. Invio della domanda

Per inviare la domanda di pagamento alla Pubblica Amministrazione occorre procedere come di seguito indicato.

Cliccare sul link **Invia alla PA**, tramite la funzionalità "**sfoglia**" scegliere il pdf della domanda e della carta d'identità firmati digitalmente e selezionare il pulsante "**carica**".

| INVIA DOM                                                                                                    | INVIA DOMANDA DI PAGAMENTO ALLA PA                                                                                                    |  |  |  |  |  |  |  |
|----------------------------------------------------------------------------------------------------|----------------------------------------------------------------------------------------------------|--|--|--|--|--|--|--|
| sei in: Sezione gestione pagamenti » Elenco progetti ammessi » Elenco domande di pagamento » Invia domanda di pagamento alla PA]                                                                            |                                                                                                    |  |  |  |  |  |  |  |
| LA DOMANDA DI PAGAMENTO È STATA VALIDATA ORA È POSSIBILE CARICARE LA DOMANDA FIRMATA DIGITALMENTE                                                                                                    |                                                                                                    |  |  |  |  |  |  |  |
| La comunicazione è stata validata.<br>Si dovrà procedere con il caricamento della<br>identità anch'essa firmata digitalmente (i du<br>Di seguito il link per scaricare il PDF della d<br><u>PDF domanda</u> | a domanda firmata digitalmente ed il caricamento della carta di<br>ue files devono essere caricati contestualmente).<br>domanda da firmare: |  |  |  |  |  |  |  |
| Domanda firmata digitalmente                                                                                                    | Domanda firmata digitalmente Sfoglia                                                                                                    |  |  |  |  |  |  |  |
| Carta di identità firmata digitalmente                                                                                                    | Carta di identità firmata digitalmente Sfoglia                                                                                              |  |  |  |  |  |  |  |
| Carica                                                                                                    |                                                                                                    |  |  |  |  |  |  |  |
|                                                                                                    |                                                                                                    |  |  |  |  |  |  |  |

Figura 5.8 - Caricamento file e invio domanda

A seguito del corretto caricamento dei file firmati digitalmente nella tabella dell'elenco domande di pagamento si visualizzano:

- data e ora della validazione della domanda;
- data e ora del caricamento della domanda firmata digitalmente;
- numero di protocollo invio domanda.

#### 5.3. Errori caricamento della domanda

Se il file non viene caricato correttamente la procedura visualizza uno dei seguenti errori:

• il file della domanda non è stato caricato

| Non è stato caricato il file della domanda firmata digitalmente.<br><u>Torna all'elenco delle domande</u> |                                                                                                    |  |  |  |
|----------------------------------------------------------------------------------------------------|----------------------------------------------------------------------------------------------------|--|--|--|
| Documento<br>Carta di identità<br>Carica                                                                  | LA DOMANDA È STATA VALIDATA ORA È POSSIBILE CARICARE LA DOMANDA FIRMATA DIGITALMENTE           Scegli file         Nessun file selezionato           Scegli file         Nessun file selezionato |  |  |  |

• il file della carta di identità non è stato caricato

|                                          | Non è stato caricato il file per la carta di identita firmata digitalmente<br><u>Torna all'elenco delle domande</u>                           |  |  |  |  |  |
|------------------------------------------|----------------------------------------------------------------------------------------------------|--|--|--|--|--|
| Documento<br>Caria di identità<br>Carica | LA DOMANDA È STATA VALIDATA ORA È POSSIBILE CARICARE LA DOMANDA FIRMATA DIGITALMENTE<br>Scegli file<br>Nessun file selezionato<br>Scegli file |  |  |  |  |  |

• il file della domanda non è firmato correttamente

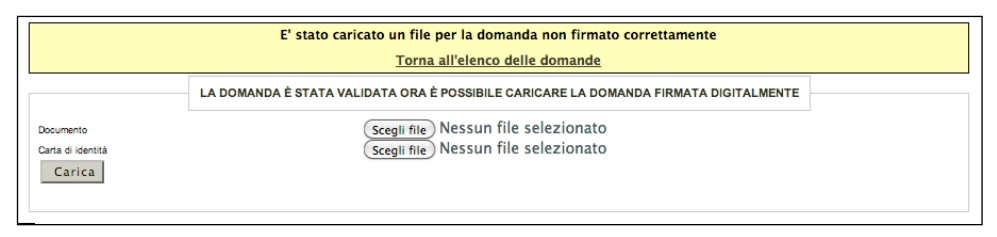

• il file della domanda che è stato caricato non è identico a quello generato dal sistema

|                   | Il file della domanda caricata non è identico al file generato dal sistema<br>Torna all'elenco delle domande |  |  |  |  |  |
|-------------------|----------------------------------------------------------------------------------------------------|--|--|--|--|--|
| Documento         | LA DOMANDA È STATA VALIDATA ORA È POSSIBILE CARICARE LA DOMANDA FIRMATA DIGITALMENTE                         |  |  |  |  |  |
| Carta di identità | Scegli file) Nessun file selezionato                                                                         |  |  |  |  |  |
| Carica            | Scegli file) Nessun file selezionato                                                                         |  |  |  |  |  |

Al verificarsi di quest'ultimo errore è necessario prestare attenzione alla modalità di salvataggio del file :

- a) non deve essere rinominato;
- b) se il file PDF viene aperto direttamente all'interno di una scheda o finestra del browser web e poi salvato localmente come mostrato in figura, la successiva operazione di caricamento del file firmato non andrà a buon fine.

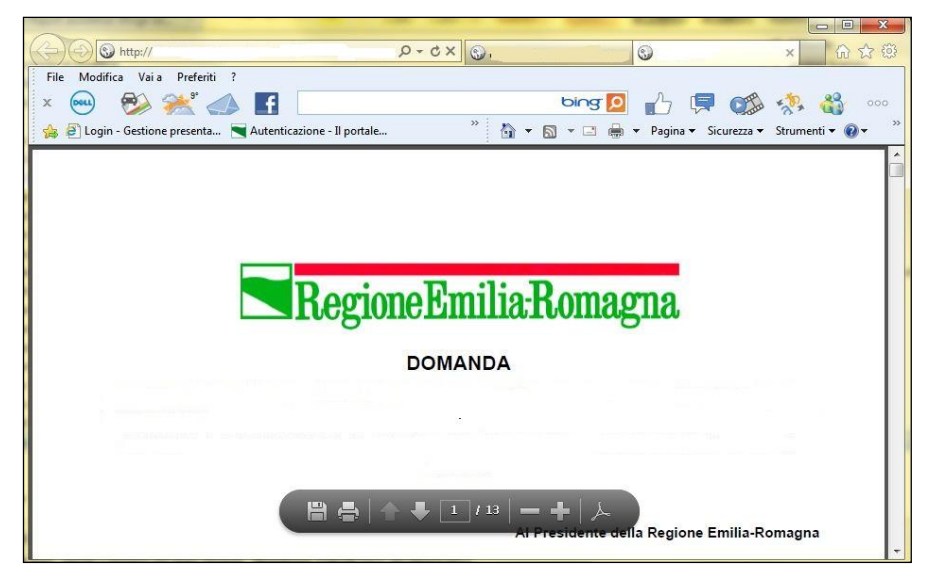

Figura 5.9 - Errato salvataggio del file

Per ovviare a tale comportamento procedere nel seguente modo: aprire Acrobat Reader, andare nel menù Modifica, selezionare la voce Preferenze, cliccare sulla categoria Internet, deselezionare la check box "Visualizza pdf nel browser" per disattivarla e confermare con il tasto "OK".

#### 6. COMUNICAZIONI

Il sistema permette di gestire le comunicazioni ufficiali tra il beneficiario e la Pubblica Amministrazione.

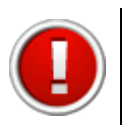

Le segnalazioni NON aventi valore legale devono essere inviate al seguente indirizzo e-mail: innovazioneimpresa@regione.emilia-romagna.it

|                                  |                                                       | ORDINANZE ATTIVE                                                                                                    |
|----------------------------------|-------------------------------------------------------|----------------------------------------------------------------------------------------------------|
|                                  | [sei in: Sezione gestione pagam                       | enti » Ordinanze attive]                                                                                                    |
| Utenti [0]                       |                                                       |                                                                                                    |
| Documentazione [1]               | Pagina 1 di 1 Registr                                 | azioni dalla 1 alla 6 di 6                                                                                                    |
|                                  |                                                       | Titolo                                                                                                    |
| Istanza preliminare Ord. 131 [2] | Vedi elenco domande                                   |                                                                                                    |
| Presentazione [3]                | Richieste variazioni per la PA                        | Ordinanza n. 109/2013, come modificata dall'ordinanza 128/2013 - Tipologia 3 - Acquisizione di servizi di ricerca e sperimentazione                                                   |
| Comunicazioni istruttoria [4]    | Vedi elenco domande<br>Richieste variazioni per la PA | Ordinanza n. 109/2013, come modificata dall'ordinanza 128/2013, Ricerca - Tipologia 1 - Progetti di ricerca e sviluppo delle PMI                                                      |
| PAGAMENTI [5]                    | Vedi elenco domande<br>Richieste variazioni per la PA | Ordinanza n. 109/2013, come modificata dall'ordinanza 128/2013, Ricerca - Tipologia 2 Progetti di ricerca e sviluppo con impatto di filiera<br>o previsioni di crescita occupazionale |
| Danno economico diretto [7]      |                                                       |                                                                                                    |
| Logout [8]                       |                                                       |                                                                                                    |
|                                  |                                                       |                                                                                                    |

Figura 6.1 - **Comunicazioni** 

La procedura permette di gestire le seguenti tipologie di comunicazioni:

- **Richieste di variazioni per la PA:** per inviare comunicazioni relative a richieste di proroga progetto, modifica dati beneficiario e progetto, operazioni straordinarie d'impresa (sezione PAGAMENTI, vedi par. 6.1);
- **Richieste di integrazione dalla PA:** per rispondere alle richieste di integrazione inviate dalla PA relative alle domande di pagamento presentate (sezione COMUNICAZIONI PAGAMENTI, vedi par. 6.2);
- **Comunicazione di rinuncia al progetto:** per inviare la comunicazione di rinuncia al progetto (sezione COMUNICAZIONI ISTRUTTORIA, vedi par. 6.3).

#### 6.1. Richieste di variazioni per la PA

Per comunicare richieste di variazioni alla Pubblica Amministrazione selezionare il pulsante "**PAGAMENTI**" dal menù a sinistra e cliccare sul link <u>Richieste variazioni per la</u> <u>PA.</u>

|                                  |                                                              | ORDINANZE ATTIVE                                                                                                    |
|----------------------------------|--------------------------------------------------------------|----------------------------------------------------------------------------------------------------|
|                                  | [sei in: Sezione gestione pagam                              | enti » Ordinanze attive]                                                                                                    |
| Utenti [0]                       |                                                              |                                                                                                    |
| Documentazione [1]               | Pagina 1 di 1 Registr                                        | azioni dalla 1 alla 6 di 6                                                                                                    |
|                                  |                                                              | Titolo                                                                                                    |
| Istanza preliminare Ord. 131 [2] | Vedi elenco domande                                          |                                                                                                    |
| Presentazione [3]                | Richieste variazioni per la PA                               | Ordinanza n. 109/2013, come modificata dall'ordinanza 128/2013 - Tipologia 3 - Acquisizione di servizi di ricerca e sperimentazione                                                  |
| Comunicazioni istruttoria [4]    | <u>Vedi elenco domande</u><br>Richieste variazioni per la PA | Ordinanza n. 109/2013, come modificata dall'ordinanza 128/2013, Ricerca - Tipologia 1 - Progetti di ricerca e sviluppo delle PMI                                                     |
| PAGAMENTI [5]                    | Vedi elenco domande                                          |                                                                                                    |
| Comunicazioni pagamenti [6]      | Richieste variazioni per la PA                               | Ordinanza n 109/2013, come modificata dall'ordinanza 128/2013, Ricerca - Tipologia 2 Progetti di ricerca e sviluppo con impatto di filiera<br>o previsioni di crescita occupazionale |
| Danno economico diretto [7]      |                                                              |                                                                                                    |
| Logout [8]                       |                                                              |                                                                                                    |

Figura 6.2 - Accesso alle richieste di variazioni

La procedura propone l'elenco dei progetti per i quali è possibile richiedere le variazioni.

| Si prega di inviare le segnal<br>innovazion                 | Si prega di inviare le segnalazioni non aventi valore legale al seguente indirizzo e-mail:<br>innovazioneimpresa@regione.emilia-romagna.it ⊠ |           |  |  |  |  |  |
|-------------------------------------------------------------|----------------------------------------------------------------------------------------------------|-----------|--|--|--|--|--|
| Pagina 1 di 1 Registrazioni dalla 1 alla 1 di 1             |                                                                                                    |           |  |  |  |  |  |
| Elenco progetti per comunicazione di variazioni progettuali |                                                                                                    |           |  |  |  |  |  |
| Identificativo domanda Beneficiario del contributo          |                                                                                                    |           |  |  |  |  |  |
| Vedi richieste variazioni per la PA                         | 1/0000                                                                                                    | XXXXXXXXX |  |  |  |  |  |

Figura 6.3 - Elenco progetti per richieste di variazioni

Per creare una comunicazione selezionare il link <u>Vedi richieste variazioni per la PA</u> e cliccare sul pulsante "**Nuovo**".

Selezionare dalla lista a tendina "TIPOLOGIA" se trattasi di:

- proroga progetto;
- operazioni straordinarie d'impresa;
- modifica dati beneficiario;
- modifica progetto di ricerca/budget.

Specificare la richiesta di variazione nel campo "TESTO" e salvare la comunicazione cliccando il pulsante **SALVA**.

Se si desidera allegare dei file è necessario caricarli nella tabella ALLEGATI utilizzando la funzionalità "**Nuovo**".

Per inviare la comunicazione selezionare il pulsante INVIA ALLA PA.

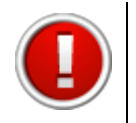

Si ricorda che selezionando il pulsante "**Invia alla PA**" i dati della comunicazione sono bloccati e non più modificabili.

|                                                                 | RICHIESTA VARIAZIONE PER LA PA |
|-----------------------------------------------------------------|--------------------------------|
| Tipologia*<br>Valore obbligatorio mancante                      | Selezionare un valore          |
| Testo*<br>Valore obbligatorio mancante                          |                                |
| nformazione obbligatoria                                        |                                |
| uovo                                                            |                                |
| <mark>иоvо</mark><br>Pagina 1 di 0 Registrazioni dalla 0 alla 0 | di O                           |
| uovo<br>Pagina 1 di 0 Registrazioni dalla 0 alla 0              | di 0<br>Allegati               |

Figura 6.4 - Form comunicazione

Nella tabella riepilogativa RICHIESTE VARIAZIONI PER LA PA è possibile modificare e cancellare le comunicazioni inserite non inviate alla PA (in lavorazione), utilizzando le funzionalità <u>Modifica</u> e <u>Elimina</u>.

Il link <u>Vedi</u> permette di visualizzare il dettaglio delle comunicazioni inviate alla PA.

A seguito del corretto invio della richiesta, la procedura visualizza il numero di protocollo, la data e l'ora di invio della comunicazione.

La colonna "**Stato**" notifica se sono stati compilati tutti i campi obbligatori in seguito alla creazione (Completo/Incompleto).

| T | Torna all'elenco dei progetti     |                                            |           |                   |                  |                     |            |  |  |
|---|-----------------------------------|--------------------------------------------|-----------|-------------------|------------------|---------------------|------------|--|--|
|   | Νυονο                             |                                            |           |                   |                  |                     |            |  |  |
|   | Pagir                             | a 1 di 1 Registrazioni dalla 1 alla 3 di 3 |           |                   |                  |                     |            |  |  |
| - |                                   |                                            | Richies   | te variazioni per | la PA            |                     |            |  |  |
|   | Tipologia                         |                                            | Testo     | Protocollo        | Data invio       | Stato comunicazione | Stato      |  |  |
|   | <u>Vedi</u>                       | Operazioni straordinarie d'impresa         | qqqq      | CR-XXX            | 18/10/2013 18:53 | Inviata alla PA     | Completo   |  |  |
| - | <u>Modifica</u><br>Elimina        | Modifica beneficiario                      | ZXCZXCZXC |                   |                  | In lavorazione      | Completo   |  |  |
| - | <u>Modifica</u><br><u>Elimina</u> | Proroga progetto                           |           |                   |                  | In lavorazione      | Incompleto |  |  |

Figura 6.5 - Elenco variazioni per la PA

#### 6.2. Richieste di integrazione dalla PA

Selezionare dal menu principale il pulsante "COMUNICAZIONI PAGAMENTI".

La sezione permette di visualizzare le richieste di integrazioni pervenute dalla PA relative alle domande di pagamento presentate.

|                                  | ELENCO RICHIESTE DI INTEGRAZIONI PAGAMENTI                                                                 |
|----------------------------------|----------------------------------------------------------------------------------------------------|
|                                  | Richieste di integrazione                                                                                  |
| Utenti [0]                       | COMUNICAZIONI                                                                                              |
| Documentazione [1]               | Questa sezione ha il compito di gestire le comunicazioni con la PA per le domande di pagamento presentate. |
| Istanza preliminare Ord. 131 [2] | Al momento non sono presenti comunicazioni.                                                                |
| Presentazione [3]                |                                                                                                    |
| Comunicazioni istruttoria [4]    |                                                                                                    |
| Pagamenti [5]                    |                                                                                                    |
| COMUNICAZIONI PAGAMENTI [6]      |                                                                                                    |
| Danno economico diretto [7]      |                                                                                                    |
| Logout [8]                       |                                                                                                    |

Figura 6.6 - Sezione comunicazioni pagamenti

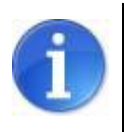

La presenza nella sezione di nuove comunicazioni sono segnalate al beneficiario tramite una mail PEC.

La sezione è vuota se non vi sono comunicazioni.

La procedura visualizza la tabella ELENCO RICHIESTE DI INTEGRAZIONI PAGAMENTI che permette di:

- rispondere alla richiesta della PA e allegare eventuale documentazione, selezionando il link "Modifica";
- visualizzare le comunicazioni intercorse con la PA selezionando il link "Vedi".

|            | ELENCO RICHIESTE DI INTEGRAZIONI PAGAMENTI                                                                                                    |                       |             |       |                       |                   |  |  |  |  |  |
|------------|----------------------------------------------------------------------------------------------------|-----------------------|-------------|-------|-----------------------|-------------------|--|--|--|--|--|
| [sei in: S | [sei in: Sezione comunicazioni pagamenti » Elenco richieste di integrazioni pagamenti]                                                                                                    |                       |             |       |                       |                   |  |  |  |  |  |
| R          | Richieste di integrazione Rinunce pagamenti                                                                                                    |                       |             |       |                       |                   |  |  |  |  |  |
| _          |                                                                                                    |                       |             |       |                       |                   |  |  |  |  |  |
|            |                                                                                                    |                       |             |       |                       |                   |  |  |  |  |  |
|            | Pagina 1 di 1                                                                                                    | Registrazioni dalla 1 | alla 1 di 1 |       |                       |                   |  |  |  |  |  |
|            |                                                                                                    |                       |             | Elend | co richieste di integ | razioni pagamenti |  |  |  |  |  |
|            | Beneficiario Nr. protocollo Id domanda Fase attuazione Protocollo PA Data invio PA Protocollo beneficiario Data invio beneficiario In carico a                                                             |                       |             |       |                       |                   |  |  |  |  |  |
| Vedi       | Vedi         XXXXXXX         CR-17617-2013         11/447         RENDICONTAZIONE         CR-16182-2014         08/05/2014 17:17         CR-17218-2014         16/05/2014 14:57         12 - Iter concluso |                       |             |       |                       |                   |  |  |  |  |  |
|            |                                                                                                    |                       |             |       |                       |                   |  |  |  |  |  |

Figura 6.7 - Sezione richieste di integrazione pagamenti

Selezionando il link "<u>Modifica</u>" si visualizza la comunicazione pervenuta, dove è possibile inserire il testo di risposta nel campo '**note beneficiario**' e caricare l'eventuale documentazione richiesta.

| Con la presente, si comunica che |         |   |
|----------------------------------|---------|---|
|                                  |         |   |
| New Courtering                   |         |   |
| Note denenciano                  |         | ~ |
|                                  |         |   |
|                                  |         |   |
|                                  |         |   |
|                                  |         |   |
|                                  |         | ~ |
|                                  |         |   |
| Documento                        | Sfoglia |   |

Figura 6.8 - Form comunicazione di integrazione pagamenti

La procedura propone le seguenti funzionalità:

"Salva": per salvare la comunicazione e inviarla in un secondo momento;

"Salva e invia alla PA": per inviare la comunicazione alla PA;

"Torna": per visualizzare la schermata iniziale della sezione.

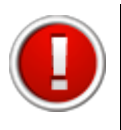

Si ricorda che selezionando il pulsante "**Salva e invia alla PA**" i dati della comunicazione sono bloccati e non più modificabili.

Per allegare la documentazione – file .pdf di dimensioni non superiore a 20 Mb - selezionare il pulsante "**Sfoglia**", scegliere il file e cliccare "**Salva**".

I file caricati sono elencati nella tabella DOCUMENTI CARICATI, dove è possibile eliminarli con il tasto "**Cancella**".

| Pagina 1 di 1 Registrazioni dalla 1 di 1 |                            |                  |              |  |  |
|------------------------------------------|----------------------------|------------------|--------------|--|--|
| Documenti caricati                       |                            |                  |              |  |  |
|                                          | Documento                  | Caricato il:     | Caricato da: |  |  |
| Cancella                                 | Contratto Fornitore XX.pdf | 17/04/2013 14:08 |              |  |  |

Figura 6.9 - Documenti caricati

#### 6.3. Rinunce progettuali

La procedura permette di inviare la richiesta di rinuncia al progetto dalla **SEZIONE COMUNICAZIONI ISTRUTTORIA.** 

Per accedere alla macrosezione selezionare dal menu principale il pulsante "COMUNICAZIONI ISTRUTTORIA" e selezionare il pulsante "**Rinunce progettuali**" per visualizzare l'elenco delle ordinanze per cui è stata presentata una domanda di contributo.

|                                  | [sei in: Sezione comun | icazio <mark>ni istruttoria » Ordinan</mark> ze]                                                                                       |            |                  |
|----------------------------------|------------------------|----------------------------------------------------------------------------------------------------|------------|------------------|
| Utenti [0]                       | Richieste di integr    | azione Rinunce progettuali Rinunce progettuali parziali Rinunce pagamenti contestuali                                                  |            |                  |
| Documentazione [1]               | Pagina 1 di 1          | Registrazioni dalla 1 alla 3 di 3                                                                                                    |            |                  |
| Istanza preliminare Ord. 131 [2] |                        | Titolo                                                                                                    | Data avvio | Data termine     |
| Presentazione [3]                |                        |                                                                                                    |            |                  |
| COMUNICAZIONI ISTRUTTORIA [4]    | Vedi elenco rinunce    | Ordinanza n. 109/2013, come modificata dall'ordinanza 128/2013 - Tipologia 3 - Acquisizione di servizi di ricerca e<br>sperimentazione |            | 13/11/2013 17:0  |
| Pagamenti [5]                    |                        |                                                                                                    |            |                  |
| Comunicazioni pagamenti [6]      | Vedi elenco rinunce    | Ordinanza n. 109/2013, come modificata dall'ordinanza 128/2013, Ricerca - Tipologia 1 - Progetti di ricerca e sviluppo delle PMI       |            | 19/12/2015 17:00 |
| Danno economico diretto [7]      | . ca. cienco manee     |                                                                                                    |            |                  |
| Logout [8]                       |                        |                                                                                                    |            |                  |

Figura 6.10 - Sezione Rinunce progettuali

Selezionando il link "<u>Vedi elenco rinunce</u>" si visualizza la tabella ELENCO PROGETTI, contenente le richieste di contributo presentate alla Pubblica Amministrazione per i quali è possibile chiedere la rinuncia al contributo.

Al primo accesso si visualizza la funzionalità "**Crea rinuncia**" da utilizzare per creare la rinuncia alla richiesta di contributo presentata.

Dopo aver creato la rinuncia la funzionalità "<u>Crea rinuncia</u>" si modifica in "**Compila rinuncia**" che potrà essere utilizzata per accedere alla rinuncia precedentemente creata.

|                                                                                | ELENCO PRO                                        | GETTI          |                 |            |       |
|--------------------------------------------------------------------------------|---------------------------------------------------|----------------|-----------------|------------|-------|
| sel in: Sezione comunicazioni<br>Rinunce progettuali<br>Pagina 1 di 1 Registra | istruttoria » <u>Ordinanze</u> » Elenco progetti] |                |                 |            |       |
|                                                                                | Elenco                                            | progetti       |                 |            |       |
|                                                                                | Beneficiario                                      | Nr. protocollo | Data protocollo | ld domanda | Stato |
| Crea rinuncia                                                                  |                                                   |                |                 |            |       |

Figura 6.11 - Dettaglio sezione rinunce progettuali

Selezionando il link "<u>Crea rinuncia</u>" la procedura propone la videata per caricare il documento di rinuncia .pdf, che deve essere firmato digitalmente.

Per allegare il file .p7m selezionare il pulsante "**Sfoglia**", scegliere il file e cliccare "**Salva**".

Il file caricato viene visualizzato nella tabella DOCUMENTO CARICATO, dove è possibile eliminarlo con il tasto "**Cancella**".

|                 | 5                                                                     |
|-----------------|-----------------------------------------------------------------------|
|                 | Documento caricato                                                    |
|                 | Documento                                                             |
| <u>Cancella</u> | pdf-richiesta-erogazione-firmato-ca46c1b9512a7a8315fa3c5a946e8265.p7m |

Figura 6.12 - Tabella caricamento documento

Selezionare la funzionalità **"Invia alla PA**" per inviare il documento di rinuncia oppure cliccare il pulsante **"Torna**" se si desidera inviare il documento in un secondo momento.

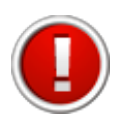

Selezionando il pulsante "**Invia alla PA**" la trasmissione del documento è definitiva e non più modificabile.

|                                       | RICHIESTA DI RINUNCIA                                  |
|---------------------------------------|--------------------------------------------------------|
| in: Sezione comunicazioni istruttoria | » Ordinanze » Elenco progetti » Richiesta di rinuncia] |
| RINUNCIA                              |                                                        |
| Documento firmato digitalmente        | Sfoglia                                                |
| Salva<br>Invia alla PA<br>Torna       |                                                        |
|                                       |                                                        |
| Pagina 1 di 1 Registrazioni dalla 1   | alla 1 di 1                                            |
|                                       | Documento caricato                                     |
|                                       |                                                        |
|                                       | Documento                                              |

Figura 6.13 - Form comunicazione di rinuncia

La colonna "Stato" mette in evidenza lo stato della rinuncia:

- **in Lavorazione**: se la rinuncia non è stata inviata alla PA;
- Inviata alla PA: se la rinuncia è stata trasmessa alla PA;
- **Validata**: se la rinuncia è stata validata dalla PA.

| Elenco progetti  |              |                        |                         |                 |            |             |                 |
|------------------|--------------|------------------------|-------------------------|-----------------|------------|-------------|-----------------|
|                  | Beneficiario | Nr. protocollo domanda | Nr. protocollo rinuncia | Data protocollo | ld domanda | Posizione   | Stato           |
| Compila rinuncia | XXX          | PG-012345-2013         | PG-98765-2013           | 16/12/2013      | 1/123      | Istruttoria | Inviata alla PA |

Figura 6.14 - Elenco progetti con rinuncia

#### 7. ASSISTENZA

Per ricevere assistenza tecnica in fase di compilazione e trasmissione della domanda di pagamento è possibile rivolgersi ai seguenti recapiti:

#### Help desk Sfinge

Numero verde 800 969817 - da telefono fisso Telefono 051 0701172 - da cellulare Orario: 9.00 – 13.00 e 14.00 – 18.00 dal lunedì al venerdì

E-mail mediante form dedicato all'interno dell'applicativo Sfinge, selezionando il link <u>Richiedi assistenza</u>